# Obsługa Krajowego Systemu e-Faktur (KSeF) w Comarch DMS

Spis treści artykułu

- <u>Dodanie nowej zakładki "KSeF"</u>
- Zmiany w zakładce "Połączenia z ERP"
- <u>Dodanie nowego typu punktu ACD "Import dokumentów zakupu</u> <u>z KSeF"</u>
- Praca z punktem ACD typu "Import dokumentów zakupu z KSeF"

W wersji 2024.0.0 udostępniono obsługę Krajowego Systemu e-Faktur (KSeF) w Comarch DMS.

W systemie Comarch DMS integracja z KSeF obejmuje wyłącznie import dokumentów.

Import dokumentów zakupowych odbywa się poprzez nowy przeznaczony do tego celu typ punktu ACD – *Import dokumentów zakupu z KSeF*.

Dane dokumentów (xml) są zapisywane w dedykowanych tabelach w bazie DMS.

Możliwy jest podgląd dokumentu na podstawie xml w dedykowanym punkcie ACD.

Każdy dokument może być pobrany tylko raz z KSeF – próba ponownego pobrania jest blokowana.

W ramach współpracy Comarch DMS z KSeF istnieje możliwość:

- uwierzytelnienia użytkownika w KSeF
- przesłania zapytania o fakturę do KSeF

pobrania faktur xml z KSeF

### Dodanie nowej zakładki "KSeF"

W wersji 2024.0.0 dodano zakładkę "KSeF". Zakładka "KSeF" jest dostępna jedynie w trybie jednospółkowym i służy do wprowadzenia danych potrzebnych do uwierzytelnienia w KSeF.

W ramach zakładki dostępne są dwa pola:

- NIP firmy w ramach tego pola należy wprowadzić NIP firmy, dla której ma odbywać się współpraca z KSeF
- Token KSeF w ramach tego pola należy wprowadzić token uwierzytelniający w KSeF

Uwaga

**Jeśli Comarch DMS pracuje w trybie wielospółkowym**, wówczas należy uzupełnić pola "NIP firmy" i "Token KSeF" na zakładce "Połączenia z ERP" (zob. Zmiany w zakładce "Połączenia z ERP").

|          |                 |       |        |           |     | Comarch D             | MS 2024 | 4.0.0              |  | Administrator | - ¤ × |
|----------|-----------------|-------|--------|-----------|-----|-----------------------|---------|--------------------|--|---------------|-------|
|          | Ustawienia      |       |        |           |     |                       |         |                    |  |               |       |
|          | SERWER POCZTOWY | EMAIL | DOMENA | NARZĘDZIA | API | PRZECHOWYWANIE PLIKÓW | KSEF    | ANALIZA WYDAJNOŚCI |  |               |       |
| ۵        |                 |       |        |           |     |                       |         |                    |  |               |       |
| •••      | NIP firmy       |       |        |           |     |                       |         |                    |  |               |       |
|          | Token KSeF      |       |        |           |     |                       |         | Wygeneruj token    |  |               |       |
|          |                 |       |        |           |     |                       |         |                    |  |               |       |
|          |                 |       |        |           |     |                       |         |                    |  |               |       |
| C        |                 |       |        |           |     |                       |         |                    |  |               |       |
|          |                 |       |        |           |     |                       |         |                    |  |               |       |
| M        |                 |       |        |           |     |                       |         |                    |  |               |       |
| *        |                 |       |        |           |     |                       |         |                    |  |               |       |
| <b>†</b> |                 |       |        |           |     |                       |         |                    |  |               |       |
| 20       |                 |       |        |           |     |                       |         |                    |  |               |       |
| •}-      |                 |       |        |           |     |                       |         |                    |  |               |       |

Zakładka "KSeF" przed uzupełnieniem danych

Istnieje możliwość wygenerowania tokenu KSeF z poziomu Comarch

Wygeneruj token

DMS. W tym celu należy kliknąć w link [Wygeneruj token] znajdujący się obok pola "Token KSeF", a następnie w oknie "Wybierz certyfikat" wybrać odpowiedni certyfikat uwierzytelniający. Po wyborze certyfikatu zostanie wygenerowany token KSeF, który zostanie automatycznie wprowadzony w ramach pola "Token KSeF".

|             |                   | Comarch DMS 2024.0.0                                                                                                    | Administrator _ 🖻 × |
|-------------|-------------------|----------------------------------------------------------------------------------------------------|---------------------|
|             | Ustawienia        |                                                                                                    |                     |
|             | SERWER POCZTOWY   | EMAIL DOMENA NARZĘDZIA API PRZECHOWYWANIE PLIKÓW KSEF ANALIZA WYDAJNOŚCI                                                                                                    |                     |
| đ           |                   |                                                                                                    |                     |
|             | NIP firmy 1170418 | 3526                                                                                                    |                     |
|             | Token KSeF        | Wygeneruj token                                                                                                    |                     |
| ြင္ရ        |                   | Wybierz rertyfikat X                                                                                                    |                     |
| <b>1</b> 33 |                   | Wybierz certyfikat                                                                                                    |                     |
| ے<br>ای     |                   | Wetawiony dla Wetawiony orzez Zamierzono celo Drodzma naz Data                                                                                                    |                     |
| 1           |                   | Information and an analysis     Information press     Information press     Information press       Information and press     Information press     Information press     Information press       Information and press     Information press     Information press     Information press       Information press     Information press     Information press     Information press |                     |
| <b>\$</b>   |                   | Gerserver Core Totantost Ownerzyterinente serwera ASP-Aret Cor 17-0.                                                                                                    |                     |
| m           |                   |                                                                                                    |                     |
| *           |                   |                                                                                                    |                     |
|             |                   | OK Anuluj Wyswied certyfikat                                                                                                    |                     |
| +-+         |                   |                                                                                                    |                     |
| 20          |                   |                                                                                                    |                     |
| •           |                   |                                                                                                    |                     |

Wybór certyfikatu po kliknięciu w link "Wygeneruj token"

|             |            | Comarch DMS 2024.0.0                                                                   | Administrator | _ 🗆 × |
|-------------|------------|----------------------------------------------------------------------------------------|---------------|-------|
|             | Ustawi     | enia                                                                                   |               |       |
|             | SERWER PO  | cztowy email domena narzędzia api przechowywanie plików <b>ksef</b> analiza wydajności |               |       |
| ٥           |            |                                                                                        |               |       |
| •••         | NIP firmy  | 1170418526                                                                             |               |       |
|             | Token KSeF | •••••• Wygeneruj token                                                                 |               |       |
| [c]         |            |                                                                                        |               |       |
| <i>1</i> 25 |            |                                                                                        |               |       |
| ₫           |            |                                                                                        |               |       |
| \$          |            |                                                                                        |               |       |
| m           |            |                                                                                        |               |       |
| ≯           |            |                                                                                        |               |       |
| <b>†</b>    |            |                                                                                        |               |       |
| 20          |            |                                                                                        |               |       |
| •           |            |                                                                                        |               |       |

Zakładka "KSeF" z uzupełnionymi polami "NIP firmy" i "Token KSeF" Wprowadzone zmiany należy zapisać za pomocą ikony [Zapisz].

Uwaga

Aby wygenerować token konieczne jest zainstalowanie kwalifikowanego podpisu/pieczęci, za pomocą którego możliwe jest uwierzytelnienie się na stronach ministerstwa.

#### Zmiany w zakładce "Połączenia z ERP"

W wersji 2024.0.0 na zakładce "Połączenia z ERP" zostały dodane dwa nowe pola związane ze współpracą z KSeF:

NIP firmy

1170418526

 w ramach tego pola należy wprowadzić NIP firmy, dla której ma odbywać się współpraca z KSeF;

Token KSeF

w ramach tego pola należy wprowadzić token uwierzytelniający w KSeF.

|             |                                       |                             |                  | Comarch DN       | IS 2024.0.0    |             | [Firma x] ADMIN _ = × |
|-------------|---------------------------------------|-----------------------------|------------------|------------------|----------------|-------------|-----------------------|
|             | Ustawienia                            |                             |                  |                  |                |             |                       |
|             | POŁĄCZENIA Z ERP                      | SERWER POCZTOWY EMA         | IL NARZĘDZIA API | PRZECHOWYWANIE I | plików analiza | WYDAJNOŚCI  |                       |
| ð           |                                       | )                           |                  |                  |                |             |                       |
| •••         | ( SMI ) Spólka Mil                    |                             |                  |                  | System ERP     | Standalone  | ~                     |
|             | ( SP ) Spółka Dwa<br>( FirX ) Firma x |                             |                  |                  | Nazwa spółki   | Spółka Nowa |                       |
|             | (FirB) FirB                           |                             |                  |                  | Spółka (skrót) | SN          |                       |
|             | (FY) Firma Y<br>(SN) Spółka Nowa      |                             |                  |                  | Używaj domeny  |             |                       |
| <b>2</b> 99 |                                       |                             |                  |                  | Nazwa domeny   |             | Ŧ                     |
|             |                                       |                             |                  |                  | Grupa          |             | ~                     |
| 3           |                                       |                             |                  |                  | NIP firmy      | 1170419526  |                       |
|             |                                       |                             |                  |                  |                | 11/04/10320 |                       |
| A           |                                       |                             |                  |                  | loken KSeF     | ••••••      | Wygeneruj token       |
|             | Ustawienia konfigura                  | cyjne dla wszystkich spółek |                  |                  |                |             | $\checkmark$          |
|             |                                       |                             |                  |                  |                |             |                       |
| <b>†</b>    |                                       |                             |                  |                  |                |             |                       |
| 20          |                                       |                             |                  |                  |                |             |                       |
| •}-         |                                       |                             |                  |                  |                |             |                       |

Pola "NIP firmy" i "Token KSeF" na definicji spółki Standalone

|          |                                       |                             |                | Comarch DM             | //S 2024.0.0                     | [F                   | irma x] ADMIN 🗕 🗆 > |
|----------|---------------------------------------|-----------------------------|----------------|------------------------|----------------------------------|----------------------|---------------------|
|          | Ustawienia                            |                             |                |                        |                                  |                      |                     |
|          | POŁĄCZENIA Z ERP                      | SERWER POCZTOWY EN          | IAIL NARZĘDZIA | API PRZECHOWYWANIE PLI | KOW ANALIZA WYDAJNOSCI           |                      |                     |
| đ        |                                       | )                           |                |                        |                                  |                      |                     |
|          | ( SMI ) Spólka Mil                    |                             |                |                        | System ERP                       | XL                   | ~                   |
| _        | ( SP ) Spółka Dwa<br>( FirX ) Firma x |                             |                |                        | Nazwa spółki                     | Firma 2              |                     |
|          | (FirB) FirB                           |                             |                |                        | Spółka (skrót)                   | Fir2                 |                     |
| [c]      | (FY) Firma Y<br>(SN) Spółka Nowa      |                             |                |                        | Baza firmowa                     | Zmień                |                     |
| 225      | (Fir2) Firma 2                        |                             |                |                        | Klucz licencyjny                 | PCJKOWAL::5000008094 |                     |
|          |                                       |                             |                |                        | Nazwa bazy (nazwa firmy)         | Firma2               |                     |
| 5        |                                       |                             |                |                        | Wybierz wymiary z centrum ERP XL |                      | ~                   |
| <b>Ö</b> |                                       |                             |                |                        | Domy/lau logia operatora EPR     | A destin             |                     |
| ส์       |                                       |                             |                |                        |                                  | Admin                |                     |
| <u> </u> |                                       |                             |                |                        | Hasło operatora ERP              |                      |                     |
|          |                                       |                             |                |                        | Używaj domeny                    |                      |                     |
|          |                                       |                             |                |                        | Nazwa domeny                     |                      | v                   |
|          |                                       |                             |                |                        | Grupa                            |                      | ~                   |
|          |                                       |                             |                |                        | NIP firmy                        | 1170418526           |                     |
| jr.      |                                       |                             |                |                        | Token KSeF                       | •••••                | Wygeneruj token     |
|          | Ustawienia konfigura                  | cyjne dla wszystkich spółek |                |                        |                                  |                      | $\checkmark$        |
|          |                                       |                             |                |                        |                                  |                      |                     |
|          |                                       |                             |                |                        |                                  |                      |                     |
|          |                                       |                             |                |                        |                                  |                      |                     |

Pola "NIP firmy" i "Token KSeF" na definicji spółki we

### współpracy z Comarch ERP XL

| ( |                                       | )                       |      |  |                              |                     |                 |
|---|---------------------------------------|-------------------------|------|--|------------------------------|---------------------|-----------------|
|   | ( SMI ) Spólka Mil                    |                         |      |  | System ERP                   | Optima              | ~               |
|   | ( SP ) Spółka Dwa<br>( FirX ) Firma x |                         |      |  | Baza konfiguracyjna          | Zmień               |                 |
|   | (FirB) FirB                           |                         |      |  | Nazwa spółki (baza)          | FirmaB              | ~               |
|   | (FY) Firma Y                          |                         |      |  | Nazwa wyświetlana            | FirB                |                 |
|   |                                       |                         |      |  | Spółka (skrót)               | FirB                |                 |
|   |                                       |                         |      |  | Baza firmowa                 | Zmień               |                 |
|   |                                       |                         |      |  | Klucz licencyjny             | PCJKOWAL::500008094 |                 |
|   |                                       |                         |      |  | Domyślny login operatora ERP | Admin               |                 |
|   |                                       |                         |      |  | Hasło operatora ERP          |                     |                 |
|   |                                       |                         |      |  | Używaj domeny                |                     |                 |
|   |                                       |                         |      |  | Nazwa domeny                 |                     | Ŧ               |
|   |                                       |                         |      |  | Grupa                        |                     | ~               |
|   |                                       |                         |      |  | NIP firmy                    | 1170418526          |                 |
|   |                                       |                         |      |  | Token KSeF                   | ••••••              | Wygeneruj token |
| Ū | Jstawienia konfigura                  | yjne dla wszystkich spó | ółek |  |                              |                     | $\sim$          |
|   |                                       |                         |      |  |                              |                     |                 |

współpracy z Comarch ERP Optima

|        |                                       |                                        |                 | Comarch DI             | MS 2024.0.0                  | [[         | Firma x] ADMIN _ □ × |
|--------|---------------------------------------|----------------------------------------|-----------------|------------------------|------------------------------|------------|----------------------|
|        | Ustawienia                            |                                        |                 |                        |                              |            |                      |
| $\sim$ | POŁĄCZENIA Z ERP                      | SERWER POCZTOWY                        | EMAIL NARZĘDZIA | API PRZECHOWYWANIE PLI | KÓW ANALIZA WYDAJNOŚCI       |            |                      |
| đ      |                                       | )                                      |                 |                        |                              |            |                      |
|        | ( SMI ) Spólka Mil                    |                                        |                 |                        | System ERP                   | Altum      | ~                    |
|        | ( SP ) Spółka Dwa<br>( FirX ) Firma x |                                        |                 |                        | Baza konfiguracyjna          | Zmień      |                      |
|        | (FirB) FirB                           |                                        |                 |                        | Nazwa spółki                 | Altum2     | ~                    |
|        | (FY) Firma Y<br>(Alt2) Firma M        |                                        |                 |                        | Spółka (skrót)               | Alt2       |                      |
| 125    |                                       |                                        |                 |                        | Baza firmowa                 | Zmień      |                      |
|        |                                       |                                        |                 |                        | Nazwa firmy Altum            | Firma M    | ~                    |
| E      |                                       |                                        |                 |                        | Domyślny login operatora ERP | Admin      |                      |
|        |                                       |                                        |                 |                        | Hasło operatora ERP          | •••••      |                      |
| ณ์     |                                       |                                        |                 |                        | Używaj domeny                |            |                      |
| *      |                                       |                                        |                 |                        | Nazwa domeny                 |            | ~                    |
|        |                                       |                                        |                 |                        | Grupa                        |            | ~                    |
|        |                                       |                                        |                 |                        | NIP firmy                    | 1170418526 |                      |
| 20     |                                       |                                        |                 |                        | Token KSeF                   | •••••••••• | Wygeneruj token      |
|        | Ustawienia konfigura                  | cvine dla wszystkich spó               | łek             |                        |                              |            | ~                    |
|        | estantene ternigere                   | ,,,,,,,,,,,,,,,,,,,,,,,,,,,,,,,,,,,,,, |                 |                        |                              |            |                      |
|        |                                       |                                        |                 |                        |                              |            |                      |
|        |                                       |                                        |                 |                        |                              |            |                      |
|        |                                       |                                        |                 |                        |                              |            |                      |

Pola "NIP firmy" i "Token KSeF" na definicji spółki we współpracy z Comarch ERP Altum

|           | Ca                                                             | omarch DMS 2024.0.0      | [F         | irma x] ADMIN  | _ 🗆 × |
|-----------|----------------------------------------------------------------|--------------------------|------------|----------------|-------|
|           | Ustawienia                                                     |                          |            |                |       |
|           | POŁĄCZENIA Z ERP SERWER POCZTOWY EMAIL NARZĘDZIA API PRZECHOWY | WANIE PLIKÓW ANALIZA WYD | AJNOŚCI    |                |       |
| ð         |                                                                |                          |            |                | _     |
| •••       | (SMI) Spólka Mil                                               | System ERP               | Enterprise | ~              |       |
|           | (SP) Społka Dwa<br>(FirX) Firma x                              | Adres Url                |            |                | ]     |
|           | (FirB) FirB<br>(FY) Firma Y                                    | Serwis REST              |            |                | ]     |
| ACD       | (Alt2) Firma M                                                 | Nazwa certyfikatu        |            |                | ]     |
| 125       | ()                                                             | Nazwa bazy               |            |                | ]     |
| B         |                                                                | Nazwa spółki             |            | ~              | ]     |
| ň         |                                                                | Spółka (skrót)           |            |                | ]     |
| •••<br>•• |                                                                | NIP firmy                | 1170418526 |                | ]     |
|           |                                                                | Token KSeF               | •••••      | Wygeneruj toke | n     |
| 1         | Ustawienia konfiguracyjne dla wszystkich spółek                |                          |            | $\sim$         | -     |
|           |                                                                |                          |            |                |       |
| 20        |                                                                |                          |            |                |       |
| П.        |                                                                |                          |            |                |       |
|           |                                                                |                          |            |                |       |
|           |                                                                |                          |            |                |       |
|           |                                                                |                          |            |                |       |
|           |                                                                |                          |            |                |       |

Pola "NIP firmy" i "Token KSeF" na definicji spółki we współpracy z Comarch ERP Enterprise

Istnieje możliwość wygenerowania tokenu KSeF z poziomu Comarch

Wygeneruj token

DMS. W tym celu należy kliknąć w link [Wygeneruj token] znajdujący się obok pola "Token KSeF", a następnie w oknie "Wybierz certyfikat" wybrać odpowiedni certyfikat uwierzytelniający. Po wyborze certyfikatu zostanie wygenerowany token KSeF, który zostanie automatycznie wprowadzony w ramach pola "Token KSeF".

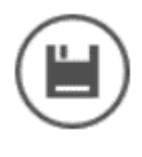

Wprowadzone zmiany należy zapisać za pomocą ikony [Zapisz].

Uwaga

Aby wygenerować token konieczne jest zainstalowanie kwalifikowanego podpisu/pieczęci, za pomocą którego możliwe jest uwierzytelnienie się na stronach ministerstwa.

|              |                                       | Comarch DN                                                                                                    | MS 2024.0.0             |              | [Firma x] ADMIN 💷 🗆 🗙 |
|--------------|---------------------------------------|----------------------------------------------------------------------------------------------------|-------------------------|--------------|-----------------------|
|              | Ustawienia                            |                                                                                                    |                         |              |                       |
|              | POŁĄCZENIA Z ERP SERWER PO            | DCZTOWY EMAIL NARZĘDZIA API PRZECHOWYWANIE                                                                                                    | plików analiz/          | A WYDAJNOŚCI |                       |
| 0            |                                       |                                                                                                    |                         |              |                       |
| •••          | ( SMI ) Spólka Mil                    |                                                                                                    | System ERP              | Standalone   | ~                     |
|              | ( SP ) Spółka Dwa<br>( FirX ) Firma x |                                                                                                    | Nazwa spółki            | Spólka Mil   |                       |
|              | (FirB) FirB                           |                                                                                                    | Spółka (skrót)          | SMI          |                       |
|              | (Alt2) Firma M                        | Wybierz certyfikat                                                                                                    | ×                       |              |                       |
| 2 <b>2</b> % |                                       | Wybierz certyfikat                                                                                                    |                         |              | ~                     |
| नि           |                                       | Wystawiony dla Wystawiony przez Zami Przyl Data L                                                                                                    | okal                    |              | ~                     |
|              |                                       | I170418526         1170418526         Ws         Brak         06.1         N           III.         ASP.NET Co         localhost         Uwie         ASP         17.0         N | lied                    | 1170418526   |                       |
| \$           |                                       |                                                                                                    |                         |              | Wygeneruj token       |
| m            | Ustawienia konfiguracvine dla wsz     |                                                                                                    |                         |              | V                     |
| *            | 5                                     |                                                                                                    | We feel all south films |              |                       |
|              | l                                     | UK Anuuj                                                                                                    | wyswieti certynkat      | ]            |                       |
| +~+          |                                       |                                                                                                    |                         |              |                       |
| 20           |                                       |                                                                                                    |                         |              |                       |
|              |                                       |                                                                                                    |                         |              |                       |
|              |                                       |                                                                                                    |                         |              |                       |

Wybór certyfikatu po kliknięciu w link "Wygeneruj token"

# Dodanie nowego typu punktu ACD "Import dokumentów zakupu z KSeF"

W wersji 2024.0.0 został dodany nowy typ punktu ACD, który służy do współpracy z KSeF – "Import dokumentów zakupu z KSeF".

Aby utworzyć punkt konfiguracyjny typu "Import dokumentów zakupu z KSeF" należy w oknie "Automatyczne generowanie dokumentów" dodać nowy punkt konfiguracyjny za pomocą ikony

 $\bigcirc$ 

, a następnie na liście trybów pracy punktu wybrać

### opcję "Import dokumentów zakupu z KSeF".

|                   |             |         |              | Punkt konfiguracyjny                   |                                           | _ 1     |
|-------------------|-------------|---------|--------------|----------------------------------------|-------------------------------------------|---------|
| Tryb współpracy   | Ogólne      | Lista   | Kontrolki    | Uprawnienia                            |                                           |         |
| Tryb współpracy   |             | Imp     | oort dokume  | tów zakupu z KSeF                      |                                           | ~       |
|                   |             |         |              |                                        |                                           |         |
|                   |             |         |              |                                        |                                           |         |
|                   |             |         |              |                                        |                                           |         |
|                   |             |         |              |                                        |                                           |         |
|                   |             |         |              |                                        |                                           |         |
|                   |             |         |              |                                        |                                           |         |
|                   |             |         |              |                                        |                                           |         |
|                   |             |         |              |                                        |                                           |         |
|                   |             |         |              |                                        |                                           |         |
|                   |             |         |              |                                        |                                           |         |
|                   |             |         |              |                                        |                                           |         |
|                   |             |         |              |                                        |                                           |         |
|                   |             |         |              |                                        |                                           |         |
|                   |             |         |              |                                        |                                           |         |
|                   |             |         |              |                                        |                                           |         |
| Użytkownik na pod | stawie danv | ch konf | iguracvinych | oquie sie do Kraiowego Systemu e-Faktu | ir skad pobiera faktury rejestrujace zaki | IDV     |
| <i>j</i>          |             |         |              |                                        | .,,                                       | "FJ"    |
|                   |             |         |              |                                        | Zapicz                                    | Zamknij |
|                   |             |         |              |                                        | Zapisz                                    | Zamknij |

Punkt konfiguracyjny typu "Import dokumentów zakupu z KSeF", zakładka "Tryb współpracy"

|        |           |        |       |     |         |         | Punkt ko   | nfiguracyj | ny |      |       |      |        |     | _ 🗆 × |
|--------|-----------|--------|-------|-----|---------|---------|------------|------------|----|------|-------|------|--------|-----|-------|
| Tryb w | spółpracy | Ogólne | Lista | Kon | ntrolki | Jprawn  | ienia      |            |    |      |       |      |        |     |       |
| Nazwa  | punktu    |        |       |     | Dokume  | nty zak | upu z KSel | F          |    |      |       |      |        |     |       |
| Typ ob | iegu      |        |       | [   |         |         |            |            |    |      |       |      |        |     | ~     |
|        |           |        |       |     |         |         |            |            |    |      |       |      |        |     |       |
|        |           |        |       |     |         |         |            |            |    |      |       |      |        |     |       |
|        |           |        |       |     |         |         |            |            |    |      |       |      |        |     |       |
|        |           |        |       |     |         |         |            |            |    |      |       |      |        |     |       |
|        |           |        |       |     |         |         |            |            |    |      |       |      |        |     |       |
|        |           |        |       |     |         |         |            |            |    |      |       |      |        |     |       |
|        |           |        |       |     |         |         |            |            |    |      |       |      |        |     |       |
|        |           |        |       |     |         |         |            |            |    |      |       |      |        |     |       |
|        |           |        |       |     |         |         |            |            |    |      |       |      |        |     |       |
|        |           |        |       |     |         |         |            |            |    |      |       |      |        |     |       |
|        |           |        |       |     |         |         |            |            |    |      |       |      |        |     |       |
|        |           |        |       |     |         |         |            |            |    |      |       |      | Zapisz | Zam | ıknij |
| unkt   | konf      | igura  | acy   | jny | y ty    | 'npu    | "Imj       | port       | do | kume | entóv | v za | akupu  | Z   | KSeF" |

Punkt konfiguracyjny typu "Import dokumentów zakupu z KSeF", zakładka "Ogólne", gdy Comarch DMS pracuje w trybie jednospółkowym

|                 |        |       | Punkt konfigura         | cyjny | _ 🗆 ×          |
|-----------------|--------|-------|-------------------------|-------|----------------|
| Tryb współpracy | Ogólne | Lista | ontrolki Uprawnienia    |       |                |
| Nazwa punktu    |        |       | Dokumenty zakupu z KSeF |       |                |
| Spółka          |        |       |                         |       | ~              |
| Typ obiegu      |        |       |                         |       | ~              |
|                 |        |       |                         |       |                |
|                 |        |       |                         |       |                |
|                 |        |       |                         |       |                |
|                 |        |       |                         |       |                |
|                 |        |       |                         |       |                |
|                 |        |       |                         |       |                |
|                 |        |       |                         |       |                |
|                 |        |       |                         |       |                |
|                 |        |       |                         |       |                |
|                 |        |       |                         |       | Zapisz Zamknij |
|                 |        |       |                         |       |                |

Punkt konfiguracyjny typu "Import dokumentów zakupu z KSeF", zakładka "Ogólne", gdy Comarch DMS pracuje w trybie wielospółkowym

Jeżeli Comarch DMS pracuje w trybie jednospółkowym, wówczas komunikacja z KSeF odbywa się na podstawie danych (numeru NIP firmy oraz tokena uwierzytelniającego), które zostały podane w

ramach zakładki "KSeF" na zakładce Dodanie nowej zakładki "KSeF")

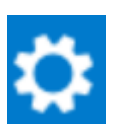

[Ustawienia].(zob.

Jeżeli Comarch DMS pracuje w trybie wielospółkowym, wówczas komunikacja z KSeF odbywa się na podstawie danych (numeru NIP firmy oraz tokena uwierzytelniającego), które zostały zapisane podczas konfiguracji danej spółki na zakładce "Połączenia z

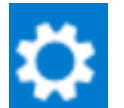

ERP" na zakladce **[Ustawienia]**.(zob. Zmiany w zakładce "Połączenia z ERP"). Zapytania, które są wprowadzane na zakładkach "Lista" oraz "Kontrolki" również są wykonywane w kontekście bazy danej spółki.

Na zakładce "Lista" należy za pomocą zapytania SQL określić listę dokumentów, która będzie wyświetlana w oknie ACD – zapytanie SQL w typie obiegu "Import dokumentów zakupu z KSeF" jest **specyficzne** dla tego typu obiegu.

Przyklad Przykład zapytania wyświetlającego listę dokumentów.

**BEGIN TRY** 

select KSD\_Id, NULL, KSD\_NumerFaktury from do.KS\_Documents

left join do.KS\_WorkAPProcess on KSD\_Id = KSW\_DocumentId
/\*tabela przeprocesowanych dokumentów \*/

join do.DF\_ConfAPDictionary on KSW\_APDId=APD\_ID

where KSW\_Status <>5

and KSW\_APDId=@PointId@ -- zmienna dynamiczna

--and KSW\_OperatorId=@IdOperatorDMS@ /\*dodatkowy warunek, aby na liście operator widział dokumenty przeprocesowane przez siebie\*/

END TRY

**BEGIN CATCH** 

DECLARE @ErrorMessage varchar(max) = 'W zapytaniu wystąpił błąd: ' + ERROR\_MESSAGE();

THROW 50001, @ErrorMessage ,1;

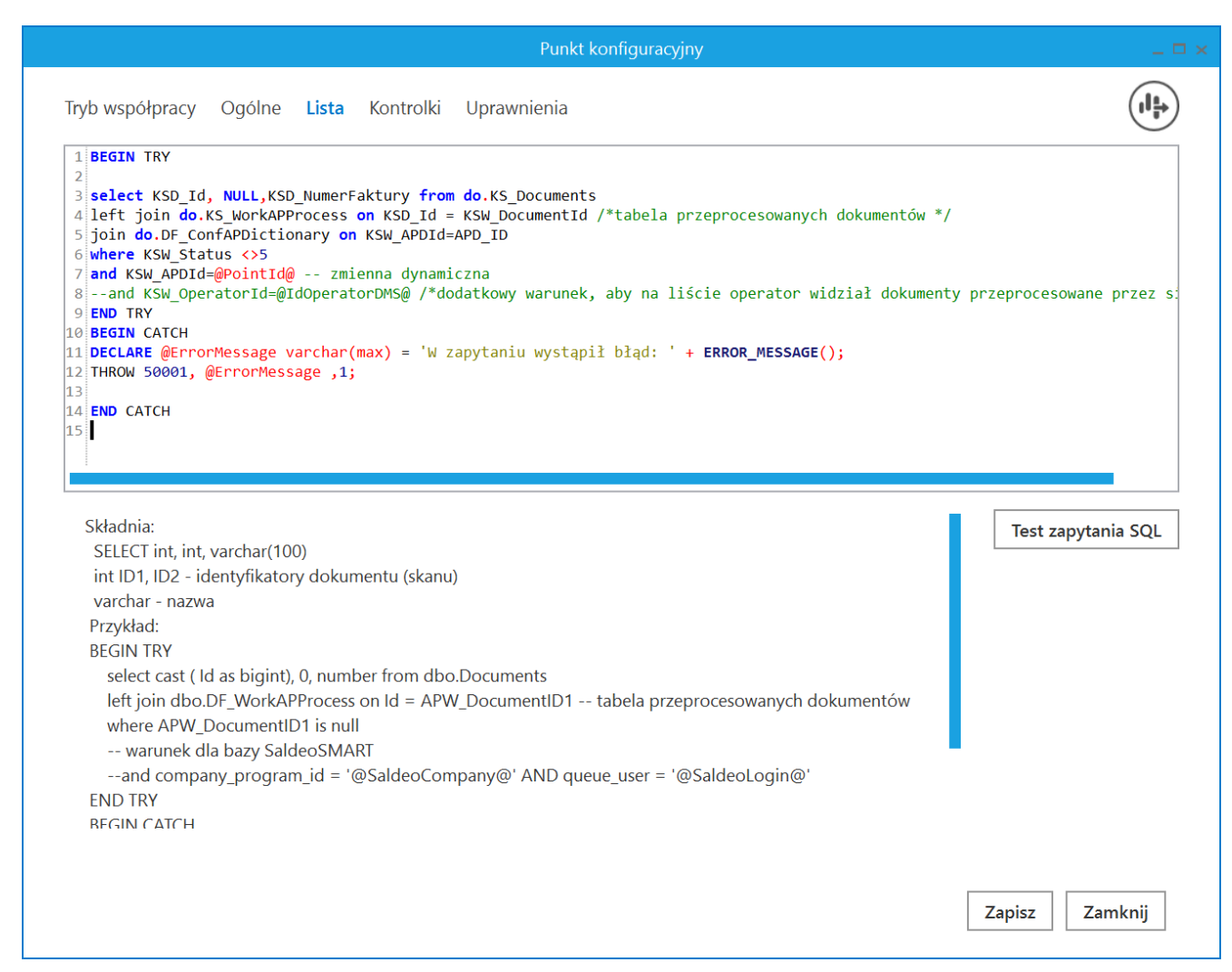

Punkt konfiguracyjny typu "Import dokumentów zakupu z KSeF", zakładka "Lista"

Na zakładce "Kontrolki" za pomocą zapytań SQL należy wskazać wartości, które będą wyświetlane w poszczególnych kontrolkach po przeprocesowaniu dokumentu.

| Pu                                                      | konfiguracyjny                                                                                                    | _ 🗆 ×                  |
|---------------------------------------------------------|----------------------------------------------------------------------------------------------------|------------------------|
| Tryb współpracy Ogólne Lista <b>Kontrolki</b> Uprawnien |                                                                                                    |                        |
| KSDNumerFaktury (KSD_NumerFaktury)                      | <pre>1 select KSD_NumerFaktury 2 from do.KS Documents</pre>                                                                                                    |                        |
| KSDKodWaluty (KSD_KodWaluty)                            | a where KSD_ID=@Id1@                                                                                                    |                        |
| KSDDataWystawienia (KSD_DataWystawienia)                | â                                                                                                    |                        |
| KSDMiejsceWystawienia (KSD_MiejsceWystawienia)          | â                                                                                                    |                        |
| Kontrahent (Kontrahent1)                                | ā                                                                                                    |                        |
| Wartość netto podstawowa (Wartoscnetto)                 | ā                                                                                                    |                        |
| Wartość brutto (Wartoscbrutto)                          | ā                                                                                                    |                        |
| Suma VAT stawka podstawowa (Sumavat)                    | ā                                                                                                    |                        |
| Towar (Towar)                                           | â                                                                                                    |                        |
| Dodaj                                                   |                                                                                                    | Test zapytania SQL     |
|                                                         | Składnia:<br>SELECT varchar(900)<br>varchar(900) - tekst<br>Przykład:<br>BEGIN TRY<br>select txt from dbo.documents wh<br>id2 = @Id2@ */<br>END TRY<br>BEGIN CATCH | ere id1 = @ld1@ /* and |
|                                                         |                                                                                                    | Zapisz Zamknij         |

Punkt konfiguracyjny typu "Import dokumentów zakupu z KSeF", zakładka "Kontrolki"

Na zakładce "Uprawnienia" należy wskazać pracowników, którzy będą mogli procesować dokumenty w ramach punktu, jest tam również dostępna dodatkowa kolumna "Edycja dokumentu".

Jeśli operator zaznaczy obok danego pracownika checkbox w ramach kolumny "Edycja dokumentu", wówczas taki pracownik będzie mógł zmieniać wartości w kontrolkach bezpośrednio w punkcie ACD.

|                                | Punkt konfigur                   | acyjny           |    | _ 🗆 ×          |
|--------------------------------|----------------------------------|------------------|----|----------------|
| Tryb współpracy Ogólne Lis     | sta Kontrolki <b>Uprawnienia</b> |                  |    |                |
| Uprawnienia do pracy z punktem | Wartość                          | Edycja dokumentu |    |                |
|                                | Administrator                    | $\checkmark$     | Ξ. |                |
|                                | Joanna Bławatek                  |                  | Ē  |                |
|                                | Anna Maj                         | $\checkmark$     | Ē  |                |
|                                | Dodaj                            |                  |    |                |
|                                |                                  |                  |    |                |
|                                |                                  |                  |    |                |
|                                |                                  |                  |    |                |
|                                |                                  |                  |    |                |
|                                |                                  |                  |    |                |
|                                |                                  |                  |    |                |
|                                |                                  |                  |    |                |
|                                |                                  |                  |    |                |
|                                |                                  |                  |    |                |
|                                |                                  |                  |    |                |
|                                |                                  |                  |    |                |
|                                |                                  |                  |    |                |
|                                |                                  |                  |    |                |
|                                |                                  |                  |    | Zapisz Zamknij |
|                                |                                  |                  |    |                |

Punkt konfiguracyjny typu "Import dokumentów zakupu z KSeF", zakładka "Uprawnienia", tryb jednospółkowy

| Punkt konfiguracyjny                                      |                  | _ 🗆 ×   |
|-----------------------------------------------------------|------------------|---------|
| Tryb współpracy Ogólne Lista Kontrolki <b>Uprawnienia</b> |                  |         |
| Uprawnienia do pracy z punktem Nazwa spółki Wartość       | Edycja dokumentu |         |
| Domyślna spółka Administrator                             | ✓                |         |
| Domyślna spółka 🛛 Anna Maj                                | ā                |         |
| Domyślna spółka – Joanna Bławatek                         | ✓ n              |         |
| Dodaj                                                     |                  |         |
|                                                           |                  |         |
|                                                           |                  |         |
|                                                           |                  |         |
|                                                           |                  |         |
|                                                           |                  |         |
|                                                           |                  |         |
|                                                           |                  |         |
|                                                           |                  |         |
|                                                           |                  |         |
|                                                           |                  |         |
|                                                           |                  |         |
|                                                           |                  |         |
|                                                           |                  |         |
|                                                           | Zapisz           | Zamknij |
|                                                           |                  |         |

Punkt konfiguracyjny typu "Import dokumentów zakupu z KSeF", zakładka "Uprawnienia", tryb wielospółkowy

Na każdej zakładce znajduje się ikona **(Eksport]**, która umożliwia eksportowanie danego punktu ACD do zapisu na dysk. Istnieje również możliwość importu punktu konfiguracyjnego typu "Import dokumentów zakupu z KSeF", podobnie jak w przypadku innych typów punktów ACD.

# Praca z punktem ACD typu "Import dokumentów zakupu z KSeF"

W prawym panelu punktu ACD typu "Import dokumentów zakupu z

## KSeF" znajduje się przycisk [Import faktur z KSeF], który odpowiada za włączenie okna Import faktur z KSeF.

|          | Comarch DMS 2024.0.0                                 | [Spólka Mil] Administrator 🗕 🗆 🗙     |
|----------|------------------------------------------------------|--------------------------------------|
|          | Automatyczne generowanie dokumentów                  |                                      |
| 솕        | Punkt konfiguracyjny Faktury zakupowe KSeF 🗸 🔶 🇭 💼 💷 | Dokumenty Tylko wypełnione 🗸 Generuj |
| đ        |                                                      |                                      |
| •••      |                                                      |                                      |
|          |                                                      | Numer dokumentu                      |
|          |                                                      |                                      |
|          |                                                      |                                      |
| đ        |                                                      |                                      |
| ۵        |                                                      |                                      |
| <u>í</u> | Data utworzenia : 💣                                  |                                      |
| ≯        |                                                      |                                      |
| <b>1</b> |                                                      |                                      |
| 20       |                                                      |                                      |

Widok punktu ACD typu "Import dokumentów zakupu z KSeF"

Kiedy użytkownik kliknie w przycisk [Import faktur z KSeF], wówczas:

 jeśli przedtem na zakładce "KSeF" (tryb jednofirmowy) lub "Połączenia z ERP" (tryb wielofirmowy) uzupełniono tylko pole "NIP firmy", a nie uzupełniono pola "Token KSeF" – zostanie otwarte okno "Import faktur z KSeF" oraz okno "Wybierz certyfikat", w którym należy wybrać certyfikat uwierzytelniający do KSeF. Jeżeli użytkownik nie uzupełni pola "Token KSeF", wówczas za każdym razem

po naciśnięciu przycisku [Import faktur z KSeF] konieczny będzie wybór certyfikatu.

#### Uwaga Zalecane jest uwierzytelnianie za pomocą tokena.

| Import fakt                                                                                                    | ur z KSeF                              |             |
|----------------------------------------------------------------------------------------------------|----------------------------------------|-------------|
| Od 14.12.2023 V Do 14.12.2023 V Numer KSeF                                                                                                    | ✓ Pokaż dokumenty zarejestrowane w DMS | Szukaj      |
| Numer dokumentu Numer KSeF Data przyjęcia w KSeF NIP firmy Nazwa spół                                                                                                    | ki Wartość netto Wartość brutto        | Wartość VAT |
| Wybierz certyfikat X                                                                                                    |                                        |             |
| Wybierz certyfikat                                                                                                    |                                        |             |
| Wystawiony dla       Wyst., Zami., Przyj., Data ., Lokal.,         11/0418526       1170., <ws., brak<="" td="">       06.1., Nied.,         ASP.NET Core local., Uwje., ASP., 17.0., Nied.,</ws.,> |                                        |             |
|                                                                                                    |                                        |             |
| OK Anuluj Wyświeti certyfikat                                                                                                    |                                        |             |
|                                                                                                    |                                        |             |
|                                                                                                    |                                        |             |
|                                                                                                    |                                        |             |
|                                                                                                    |                                        |             |
|                                                                                                    |                                        |             |
|                                                                                                    | ОК                                     | Anuluj      |

Wybór certyfikatu w oknie "Wybierz certyfikat"

 jeśli przedtem na zakładce "KSeF" (tryb jednofirmowy) lub "Połączenia z ERP" (tryb wielofirmowy) uzupełniono zarówno pole "NIP firmy", jak również pole "Token KSeF"
 zostanie otwarte okno "Import faktur z KSeF", bez konieczności wyboru certyfikatu

Po kliknięciu przycisku **[Import faktur z KSeF]** zostaje otwarte okno *Import faktur z KSeF*. Aby została wyświetlona lista faktur zakupowych z KSeF, należy kolejno: 1. wybrać zakres dat, z którego mają pochodzić dokumenty – gdy bedzie wiele dokumentów importowane polach W \_ Od 01.12.2023 V Do 14.12.2023 🗸 , lub wpisać numer KSeF faktury, która do DMS polu zostanie zaimportowana W Numer KSeF [Numer KSeF];

Uwaga

Aby wyszukać dokument, należy podać **pełny numer referencyjny KSeF**, wyszukiwanie po fragmentach numerów KSeF **nie jest** obsługiwane.

2. kliknąć w przycisk

Szukaj [Szukaj].

Wówczas zostanie wyświetlona lista dokumentów wystawionych w danym zakresie dat lub wyszukiwany dokument.

| Import faktur z KSeF                                                      |               |                |             |
|---------------------------------------------------------------------------|---------------|----------------|-------------|
| Od 14.12.2023 🔽 Do 14.12.2023 🔽 Numer KSeF                                | ne w DMS      |                | Szukaj      |
| 🗌 Numer dokumentu Numer KSeF Data przyjęcia w KSeF NIP firmy Nazwa spółki | Wartość netto | Wartość brutto | Wartość VAT |
|                                                                           |               |                |             |
|                                                                           |               |                |             |
|                                                                           |               |                |             |
|                                                                           |               |                |             |
|                                                                           |               |                |             |
|                                                                           |               |                |             |
|                                                                           |               |                |             |
|                                                                           |               |                |             |
|                                                                           |               |                |             |
|                                                                           |               |                |             |
|                                                                           |               |                |             |
|                                                                           |               | ок             | Anuluj      |

Okno "Import faktur z KSeF" przed kliknięciem w przycisk "Szukaj"

|    |                 |                                     | Import faktur z       | KSeF           |                     |               |                |             |
|----|-----------------|-------------------------------------|-----------------------|----------------|---------------------|---------------|----------------|-------------|
| Od | 01.12.2023 🗸 Do | 11.12.2023 V Numer KSeF             | [                     | 🗸 Pokaż dokume | enty zarejestrowane | e w DMS       |                | Szukaj      |
|    | Numer dokumentu | Numer KSeF                          | Data przyjęcia w KSeF | NIP firmy      | Nazwa spółki        | Wartość netto | Wartość brutto | Wartość VAT |
|    | FS-2/23         | 1170418526-20231211-DA9C32FA0C50-D6 | 11-12-2023            | 1170418526     | Firma 1             | 6,00          | 7,38           | 1,38        |
| ✓  | FS-1/23         | 1170418526-20231208-8E16F361967E-76 | 08-12-2023            | 1170418526     | Firma 1             | 456,00        | 560,88         | 104,88      |
|    |                 |                                     |                       |                |                     |               |                |             |
|    |                 |                                     |                       |                |                     |               |                |             |
|    |                 |                                     |                       |                |                     |               |                |             |
|    |                 |                                     |                       |                |                     |               |                |             |
|    |                 |                                     |                       |                |                     |               |                |             |
|    |                 |                                     |                       |                |                     |               |                |             |
|    |                 |                                     |                       |                |                     |               |                |             |
|    |                 |                                     |                       |                |                     |               |                |             |
|    |                 |                                     |                       |                |                     |               |                |             |
|    |                 |                                     |                       |                |                     |               |                |             |
|    |                 |                                     |                       |                |                     |               |                |             |
|    |                 |                                     |                       |                |                     |               |                |             |
|    |                 |                                     |                       |                |                     |               | ОК             | Anuluj      |

Okno "Import faktur z KSeF" po wyborze zakresu dat i po kliknięciu w przycisk "Szukaj"

|                 |                                    | Import faktur         | z KSeF        |                     |               |                |             |
|-----------------|------------------------------------|-----------------------|---------------|---------------------|---------------|----------------|-------------|
| Od 01.12.2023 🗸 | Do 14.12.2023 V Numer KSeF 1170418 | 3526-20231214-10C953  | ✓ Pokaż dokum | ienty zarejestrowan | e w DMS       |                | Szukaj      |
| Numer dokum     | entu Numer KSeF                    | Data przyjęcia w KSeF | NIP firmy     | Nazwa spółki        | Wartość netto | Wartość brutto | Wartość VAT |
| FS-7/23         | 1170418526-20231214-10C953A18256   | -32 14-12-2023        | 1170418526    | Firma 1             | 8 505,00      | 10 461,15      | 1 956,15    |
|                 |                                    |                       |               |                     |               |                |             |
|                 |                                    |                       |               |                     |               |                |             |
|                 |                                    |                       |               |                     |               |                |             |
|                 |                                    |                       |               |                     |               |                |             |
|                 |                                    |                       |               |                     |               |                |             |
|                 |                                    |                       |               |                     |               |                |             |
|                 |                                    |                       |               |                     |               |                |             |
|                 |                                    |                       |               |                     |               |                |             |
|                 |                                    |                       |               |                     |               |                |             |
|                 |                                    |                       |               |                     |               |                |             |
|                 |                                    |                       |               |                     |               |                |             |
|                 |                                    |                       |               |                     |               |                |             |
|                 |                                    |                       |               |                     |               | ок             | Anuluj      |

Okno "Import faktur z KSeF" po uzupełnieniu pola "Numer KSeF" i po kliknięciu w przycisk "Szukaj"

Obok pola wyszukiwarki znajduje się również parametr

Pokaż dokumenty zarejestrowane w DMS] –
 jeśli ten parametr jest zaznaczony, wówczas wyświetlane są
 również dokumenty KSeF, które zostały już zarejestrowane w
 Comarch DMS – takie dokumenty są wyszarzone na liście
 dokumentów widocznej w oknie i nie można ich ponownie pobrać.

| Import faktur z KSeF                                                                       |                 |                                     |                       |            |              |               |                |             |
|--------------------------------------------------------------------------------------------|-----------------|-------------------------------------|-----------------------|------------|--------------|---------------|----------------|-------------|
| Od 01.12.2023 V Do 14.12.2023 V Numer KSeF Version Od Pokaż dokumenty zarejestrowane w DMS |                 |                                     |                       |            |              |               |                |             |
|                                                                                            | Numer dokumentu | Numer KSeF                          | Data przyjęcia w KSeF | NIP firmy  | Nazwa spółki | Wartość netto | Wartość brutto | Wartość VAT |
|                                                                                            | FS-7/23         | 1170418526-20231214-10C953A1B256-32 | 14-12-2023            | 1170418526 | Firma 1      | 8 505,00      | 10 461,15      | 1 956,15    |
|                                                                                            | FS-6/23         | 1170418526-20231214-FB14FC0F636F-DB | 14-12-2023            | 1170418526 | Firma 1      | 25 515,00     | 31 383,45      | 5 868,45    |
|                                                                                            | FS-5/23         | 1170418526-20231213-AC21395ADE08-3E | 13-12-2023            | 1170418526 | Firma 1      | 5,00          | 6,15           | 1,15        |
|                                                                                            | FS-4/23         | 1170418526-20231211-7B2D73CE3C0D-26 | 11-12-2023            | 1170418526 | Firma 1      | 336,00        | 413,28         | 77,28       |
|                                                                                            | FS-3/23         | 1170418526-20231211-BB4214F986AC-86 | 11-12-2023            | 1170418526 | Firma 1      | 66,00         | 81,18          | 15,18       |
|                                                                                            | FS-2/23         | 1170418526-20231211-DA9C32FA0C50-D6 | 11-12-2023            | 1170418526 | Firma 1      | 6,00          | 7,38           | 1,38        |
|                                                                                            | FS-1/23         | 1170418526-20231208-8E16F361967E-76 | 08-12-2023            | 1170418526 | Firma 1      | 456,00        | 560,88         | 104,88      |
|                                                                                            |                 |                                     |                       |            |              |               |                |             |
|                                                                                            |                 |                                     |                       |            |              |               |                |             |
|                                                                                            |                 |                                     |                       |            |              |               |                |             |
|                                                                                            |                 |                                     |                       |            |              |               |                |             |
|                                                                                            |                 |                                     |                       |            |              |               |                |             |
|                                                                                            |                 |                                     |                       |            |              |               |                |             |
|                                                                                            |                 |                                     |                       |            |              |               |                |             |
|                                                                                            |                 |                                     |                       |            |              |               |                |             |
|                                                                                            |                 |                                     |                       |            |              |               |                |             |
|                                                                                            |                 |                                     |                       |            |              |               |                |             |
|                                                                                            |                 |                                     |                       |            |              |               | ОК             | Anului      |
|                                                                                            |                 |                                     |                       |            |              |               |                | Andrag      |

Okno "Import faktur z KSeF" po wpisaniu numeru KSeF w polu wyszukiwarki i po kliknięciu w przycisk "Szukaj", gdy parametr "Pokaż dokumenty zarejestrowane w DMS" jest zaznaczony

Po załadowaniu się listy dokumentów należy zaznaczyć dokumenty, które zostaną zaimportowane do systemu Comarch DMS,

i kliknąć przycisk <sup>οκ</sup> **[Ok]**, aby okno *Import faktur z KSeF* zostało zamknięte, a dokumenty zostały zarejestrowane w Comarch DMS.

|    |                 |                                     | Import faktur :       | z KSeF        |                    |               |                |             |
|----|-----------------|-------------------------------------|-----------------------|---------------|--------------------|---------------|----------------|-------------|
| Od | 01.12.2023 🗸 Do | 14.12.2023 V Numer KSeF             |                       | 🗌 Pokaż dokum | enty zarejestrowar | ne w DMS      |                | Szukaj      |
|    | Numer dokumentu | Numer KSeF                          | Data przyjęcia w KSeF | NIP firmy     | Nazwa spółki       | Wartość netto | Wartość brutto | Wartość VAT |
|    | FS-7/23         | 1170418526-20231214-10C953A1B256-32 | 14-12-2023            | 1170418526    | Firma 1            | 8 505,00      | 10 461,15      | 1 956,15    |
| ✓  | FS-6/23         | 1170418526-20231214-FB14FC0F636F-DB | 14-12-2023            | 1170418526    | Firma 1            | 25 515,00     | 31 383,45      | 5 868,45    |
|    |                 |                                     |                       |               |                    |               |                |             |
|    |                 |                                     |                       |               |                    |               |                |             |
|    |                 |                                     |                       |               |                    |               |                |             |
|    |                 |                                     |                       |               |                    |               |                |             |
|    |                 |                                     |                       |               |                    |               |                |             |
|    |                 |                                     |                       |               |                    |               |                |             |
|    |                 |                                     |                       |               |                    |               |                |             |
|    |                 |                                     |                       |               |                    |               |                |             |
|    |                 |                                     |                       |               |                    |               |                |             |
|    |                 |                                     |                       |               |                    |               |                |             |
|    |                 |                                     |                       |               |                    |               |                |             |
|    |                 |                                     |                       |               |                    |               |                |             |
|    |                 |                                     |                       |               |                    |               |                |             |
|    |                 |                                     |                       |               |                    |               | ОК             | Anuluj      |

Okno "Import faktur z KSeF" po zaznaczeniu dokumentu do zarejestrowania w Comarch DMS

Dokumenty, które zostały zarejestrowane w Comarch DMS, a nie zostały jeszcze wygenerowane do dokumentu Comarch DMS, są widoczne na liście dokumentów w prawym panelu.

Nazwy dokumentów KSeF, które nie zostały jeszcze otwarte w danym punkcie ACD, są zaznaczone pogrubioną czcionką na liście dokumentów.

|          |                                                                                                    |                             |                                                |                                                                                        |                                        |                        |                                        | Coma                                | rch DMS 2024.0.0                 |                                                     |   |                   | [Spółka Testowa] A         | Administrator $= \square \times$ |
|----------|----------------------------------------------------------------------------------------------------|-----------------------------|------------------------------------------------|----------------------------------------------------------------------------------------|----------------------------------------|------------------------|----------------------------------------|-------------------------------------|----------------------------------|-----------------------------------------------------|---|-------------------|----------------------------|----------------------------------|
|          | Automa                                                                                                    | atyczn                      | e generowanie d                                | okumentów                                                                              |                                        |                        |                                        |                                     |                                  |                                                     |   |                   |                            |                                  |
| â        | Punkt konfig                                                                                                    | guracyjny                   | Import FA z KSeF                               | ~ 🕂 🌶                                                                                  |                                        |                        |                                        |                                     |                                  |                                                     |   |                   | Dokumenty Tylko wypełnione | ♥ Generuj                        |
| <u>_</u> | Kr                                                                                                    | rajowy                      | System <mark>e-Faktur</mark>                   |                                                                                        |                                        |                        |                                        |                                     |                                  | FSK-23/11/2                                         | Î |                   |                            | ٩                                |
|          |                                                                                                    |                             |                                                |                                                                                        |                                        |                        |                                        |                                     | Numer KSeF: 82696                | Faktura korygująca<br>4614-20231107-0DE2CD8A903C-DC |   |                   |                            | Szukaj                           |
| <u>_</u> | Da                                                                                                    | ane faktı                   | ıry korygowanej                                |                                                                                        |                                        | Da                     | ane identyfika<br>Ia wysławienia fakti | cyjne faktury korygowa              | <b>tej</b><br>ca: 2023-11-07     |                                                     |   | Numer dokumentu   |                            |                                  |
| ACD      |                                                                                                    |                             |                                                |                                                                                        |                                        | Nun                    | mer faktury korygo                     | wanej: FS-23/11/1                   |                                  |                                                     |   | (s)FS-23/11/2/SPR |                            |                                  |
| 125      | Sp                                                                                                    | przedaw<br>P: 82696545      | ca<br>14                                       |                                                                                        |                                        | Na<br>NIP:             | abywca<br>2: 8269654514                |                                     |                                  |                                                     |   | (S)FS-23/11/1/SPR |                            |                                  |
|          | Naz<br>Adr                                                                                                    | izwa: FirmaT<br>fres        | EST                                            |                                                                                        |                                        | Naz                    | zwa: FirmaTEST<br>res                  |                                     |                                  |                                                     |   | FSK-23/11/3       |                            |                                  |
| 9        | Wej<br>Kral<br>Pl                                                                                                    | ojewództwo:<br>aków, Poczta | małopolskie, Gmina: Kraków m. , Po<br>: Kraków | wiat: Kraków m., Ulica: Życzkowskie                                                    | ego 29 al-, Kod Poczłowy: 31-084, M    | asto: Woj<br>Poc<br>Pl | ijewództwo: małopols<br>czta: Kraków   | skie, Gmina: Kraków, Powiat: Krakow | ski, Ulica: Życzkowskiego, Kod F | ocztowy: 31-864, Miasto: Kraków,                    |   | FSK-23/11/2       |                            |                                  |
| <b>Ö</b> | -                                                                                                    |                             |                                                |                                                                                        |                                        |                        |                                        |                                     |                                  |                                                     |   | FS-23/11/1        |                            |                                  |
|          | Sz                                                                                                    | zczegóły<br>ita wystawie    | nia, z zastrzeżeniem art. 105na us             | t. 1 ustawy: 2023-11-07                                                                |                                        |                        |                                        |                                     |                                  |                                                     |   | FSE-23/11/3       |                            |                                  |
| ай.      | Dat                                                                                                    | ita dokonani                | a lub zakończenia dostawy towan                | ów lub wykonania usługi: 2023-11                                                       | -07                                    |                        |                                        |                                     |                                  |                                                     |   | FSE-23/11/2       |                            |                                  |
| ×        | Ba                                                                                                    | omusia                      |                                                |                                                                                        |                                        |                        |                                        |                                     |                                  |                                                     |   | FSE-23/11/1       |                            |                                  |
| 1        | Fak                                                                                                    | ktura wysta                 | wiona w cenach netto w walucie P               | LN                                                                                     |                                        |                        |                                        |                                     |                                  |                                                     |   | FS-23/10/2        |                            |                                  |
| 20       | L                                                                                                    | .р.                         | Nazwa towaru lub usługi                        | Cena jedn. netto                                                                       | llość                                  | Jedn.                  |                                        | Stawka podatku                      | Wartość sprzedaży netto          | Indeks                                              |   | FS-23/10/1        |                            |                                  |
| <b>.</b> | 1                                                                                                    |                             | KLAWIATURA<br>KOMPUTEROWA QWERTY               | -5,00                                                                                  | 30,00                                  | szt.                   |                                        | 23%                                 | -150,0                           | KLAWIATURA<br>KOMPUTEROWA QWERTY                    |   | FS-23/10/2/OOW    |                            |                                  |
|          |                                                                                                    |                             |                                                |                                                                                        |                                        |                        |                                        |                                     | Kwota                            | ależności ogólem: -184,50 PLN                       |   | FS-23/10/1/OOW    |                            |                                  |
|          | Po                                                                                                    | odsumo                      | wanie stawek podatku                           |                                                                                        |                                        |                        |                                        |                                     |                                  |                                                     |   | FS-23/9/4/OOW     |                            |                                  |
|          | 51                                                                                                    | Stawka poda                 | tku                                            | Kwota netto                                                                            |                                        | Kwot                   | ota podatku                            |                                     | Kwota brutto                     |                                                     |   | FS-23/9/3         |                            |                                  |
|          | Data wystaw                                                                                                    | wienia (D                   | ataWystawienia)                                | Waluta (Waluta)                                                                        |                                        | Adres                  | s korespondenc                         | yjny podatnika                      | Kod kraju Podatni                | ka (KodKrajuPodatnika)                              |   | 12-23/3/4         |                            |                                  |
|          |                                                                                                    |                             | 2023-11-07                                     | * PLN                                                                                  |                                        | (Adre                  | esKorespondene                         | cyjnyPodatnika)                     | PL                               |                                                     |   |                   |                            |                                  |
|          |                                                                                                    |                             |                                                |                                                                                        |                                        |                        |                                        |                                     |                                  |                                                     |   |                   |                            |                                  |
|          | Numer faktury (NumerFaktury) Adres kontrahenta (AdresKontrahenta)                                                                                             |                             | Data<br>(Data                                  | wystawienia fał<br>WystawieniaFal                                                      | ktury korygowanej<br>kturyKorygowanej) | Rodzaj faktury (R      | odzajFaktury)                          | _                                   |                                  |                                                     |   |                   |                            |                                  |
|          | rawczy 11/2 Wolękoładkie, małądzie dana krawie n.,<br>Powiate Kraków m., Ulicz Zyckowskiego 20 s/,<br>Kod Pocztowy: 31-064, Miaste: Kraków, Poczta:<br>Kraków |                             |                                                |                                                                                        | 2023-11-07                             | *                      |                                        |                                     |                                  |                                                     |   |                   |                            |                                  |
|          | Suma Brutto (SumaBrutto) Suma Vat stawka podstawowa (SumaVATStawkaPodstawowa)                                                                                 |                             | Suma<br>(Suma                                  | Suma netto stawka podstawowa Data dostawy (DataDostawy)<br>(SumaNettoStawkaPodstawowa) |                                        | 1                      |                                        |                                     |                                  |                                                     |   |                   |                            |                                  |
|          | -184,50 -34,50                                                                                                    |                             |                                                | -150,00                                                                                | *                                      | 2023-11-07             | · *                                    |                                     |                                  |                                                     |   |                   |                            |                                  |
|          | Korygowan                                                                                                    | ny adres p                  | odatnika                                       | Numer KSeF faktur                                                                      | y korygowanej                          | Num                    | ner faktury kory                       | gowanej                             | Nazwa Kontrahen                  | ta (NazwaKontrahenta)                               |   |                   |                            |                                  |

Widok punktu ACD typu "Import dokumentów zakupu z KSeF" z listą dokumentów

W wyszukiwarce znajdującej się poniżej przycisku [Import faktur z KSeF] użytkownik może wyszukać dokument po jego numerze zewnętrznym (numerze, który jest zapisany w kolumnie KSD\_NumerFaktury w tabeli do.KS\_Documents), wpisując cały numer lub jego początek, a następnie klikając w przycisk

Szukaj [Szukaj]. Szukaj Po naciśnięciu przycisku [Szukaj] W ramach

kolumny *Numer dokumentu* wyświetlany jest dokument pobrany z KSeF, zgodnie z wynikami wyszukiwania.

|          |                                                                                                    | Comarch DMS 2024.0.0                                                                                                    | [SpółkaMil] Administrator 🗕 🗆 🗙      |
|----------|----------------------------------------------------------------------------------------------------|----------------------------------------------------------------------------------------------------|--------------------------------------|
| <b>^</b> | Automatyczne generowanie dok<br>Punkt konfiguracyjny Faktury zakupowe KSeF                                                                        | umentów                                                                                                    | Dokumenty Tylko wypełnione 🗸 Generuj |
|          | Krajowy System <b>e-Faktur</b>                                                                                                    | FS-7/23<br>Faktura podstavova                                                                                                    | <u>ه</u>                             |
| <u>_</u> | Sprzedawca                                                                                                    | Numer KSeF: 1170418526-20231214-10C953A1B256-32                                                                                         | FS-7 Szukaj                          |
|          | NIP: 1170418526<br>Nazwa: Firma 1<br>Adres<br>Weiewódthue: malonolskie, Gmina: Kraków Rowiat: krakowski                                           | NIE' 11 / 0419525<br>Nazwa: Firma 1<br>Adres<br>Illes Einkowa Melawichtho: malonolekia (zmina Kraków Rowisti krakowski Illes Einkowa 34 | FS-7/23                              |
| *        | PL                                                                                                    | Nod Pocztowy: 30-361, Milasto: Kraków, Poczta, Kraków<br>Kod Pocztowy: 30-361, Milasto: Kraków, Poczta, Kraków<br>PL                    | •                                    |
| ⊡<br>✿   | SZCZEGOIY<br>Data wystawienia, z zastrzeżeniem art. 106na ust. 1 ustawy:<br>Data dokonania lub zakończenia dostawy towarów lub wyko<br>2023-12-14 | 2023-12-14<br>nania usiugi:                                                                                                    |                                      |
| 1        | Pozycje<br>Faktura wystawiona w cenach netto w walucie PLN                                                                                        |                                                                                                    | *                                    |
| 1        |                                                                                                    | Data utworzenia : 15-12-2023 🔮                                                                                                    |                                      |
|          | KSD_NumerFaktury<br>(KSD_NumerFaktury)<br>FS-7/23                                                                                                 | dWaluty (KSD_KodWaluty)                                                                                                    |                                      |
| •        | KSD_DataWystawienia<br>(KSD_DataWystawienia)<br>2023-12-14                                                                                        | nent (Kontrahent1)<br>1                                                                                                    |                                      |

Wyszukiwanie dokumentu KSeF na liście dokumentów w punkcie ACD

Po kliknięciu na daną pozycję na liście dokumentów podgląd dokumentu z KSeF zostanie wyświetlony w lewym panelu, a pod nim widoczna będzie lista kontrolek, którą określono w ramach zakładki "Kontrolki" podczas definiowania danego punktu konfiguracyjnego.

Jeśli dany operator nie ma prawa do edycji dokumentu KSeF w punkcie ACD (podczas konfiguracji danego punktu ACD typu "Import dokumentów zakupu z KSeF" w ramach zakładki "Uprawnienia" nie zaznaczono dla niego parametru "Edycja dokumentu"), wówczas kontrolki na danym dokumencie w punkcie ACD są wyszarzone i niedostępne do edycji.

.

|              |                                                                                                    | Comarch DMS 2024.0.0                                                                                                    | [Spólka Mil] MonikaKol 🗕 🗆 🗙         |  |  |  |  |  |  |  |
|--------------|----------------------------------------------------------------------------------------------------|----------------------------------------------------------------------------------------------------|--------------------------------------|--|--|--|--|--|--|--|
|              | Automatyczne generowanie dokumentów                                                                                              |                                                                                                    |                                      |  |  |  |  |  |  |  |
| ۲            | Punkt konfiguracyjny Faktury zakupowe                                                                                            | KSEF · · · · · · · · · · · · · · · · · · ·                                                                                                    | Dokumenty Tylko wypełnione 💙 Generuj |  |  |  |  |  |  |  |
| <b>1</b>     | Krajowy System <mark>e-Faktur</mark>                                                                                             | FS-5/23<br>Faktura podstawowa                                                                                                    |                                      |  |  |  |  |  |  |  |
|              | Sprzedawca<br>NIP: 1170418526                                                                                                    | Numer KSeF: 1170418526-20231213-AC21395ADE08-3E<br>Nabywca<br>NIF: 1170418526                                                                                                    | FS Szukaj                            |  |  |  |  |  |  |  |
| 2            | Nazwa: Firma 1<br>Adres<br>Województwo: małopolskie, Gmina: Kraków, Powiat:<br>34/34, Kod Pocztowy: 30-361, Miasto: Kraków<br>PL | Nazwa: Fima 1<br>Arres<br>Krakowski, Ulica: Fiołkowa Województwo: małopolskie, Gmina: Kraków, Powlat: krakowski, Ulica: Fiołkowa 34,<br>Kod Poztow; 30-361, Miasto: Kraków, Poczia: Kraków<br>PL | FS-5/23                              |  |  |  |  |  |  |  |
| \$           |                                                                                                    | Data utworzenia : 14-12-2023                                                                                                    |                                      |  |  |  |  |  |  |  |
| ≯<br>20<br>₽ | KSD_NumerFaktury<br>(KSD_NumerFaktury)<br>FS-5/23<br>KSD_DataWystawienia<br>(KSD_DataWystawienia)<br>2023-12-13 v                | KSD_KodWaluty (KSD_KodWaluty) PLN Kontrahent (Kontrahent1) Firma 1                                                                                                    |                                      |  |  |  |  |  |  |  |

Pracujący punkt konfiguracyjny typu "Import dokumentów zakupu z KSeF" (gdy użytkownik nie ma prawa do edycji wartości w kontrolkach)

Po sprawdzeniu danych w kontrolkach i ewentualnym uzupełnieniu

wartości należy kliknąć w przycisk [Generuj], aby został utworzony nowy dokument w ramach typu obiegu, który zdefiniowano dla danego punktu ACD.

|                  |           | Comarch DMS 2024.0.0                                                                                                    |       |                                     |                                   |                             | [SpółkaMil] Administrator 🗕 🗆 🗙 |
|------------------|-----------|----------------------------------------------------------------------------------------------------|-------|-------------------------------------|-----------------------------------|-----------------------------|---------------------------------|
|                  |           | FAKT/4/12/2023                                                                                                    | ( = ) |                                     |                                   |                             |                                 |
| <b>☆</b>         | Dokumenty | ZAKŁADKA 1         DANE           Spółka : SpółkaMil                                                                                                    |       | >>><br>Data utworzenia : 15-12-2023 | Przebieg                          | Administrator (SM)          |                                 |
| •••              |           | Wartość netto podstawowa                                                                                                    |       | 5,00                                |                                   | 15.12.2023 12:20<br>V       |                                 |
|                  |           | Wartosc brutto                                                                                                    |       | 6,15 🔹                              | Uprawnienia do obe                | 1<br>ecnego etapu           |                                 |
| ***<br>2         | >>        | KSD_KodWaluty                                                                                                    |       | 1,15                                | Następny etap                     | ~ (-                        | <b>)</b>                        |
| <b>ः</b>         |           | KSD_NumerFaktury<br>FS-5/23                                                                                                    |       |                                     |                                   |                             |                                 |
|                  |           | Kontrahent<br>The second second |       |                                     | Uprawnieni do wyb<br>Nazwa spółki | ranego etapu<br>Typ Wartość | ^                               |
| *+<br><b>2</b> 0 |           | Towar<br>towar 2                                                                                                    |       | 100% +                              | Dodaj<br><br>Osoby uprawnione d   | lo następnego etapu         |                                 |

Dokument, który wygenerowano z punktu konfiguracyjnego typu "Import dokumentów zakupu z KSeF"